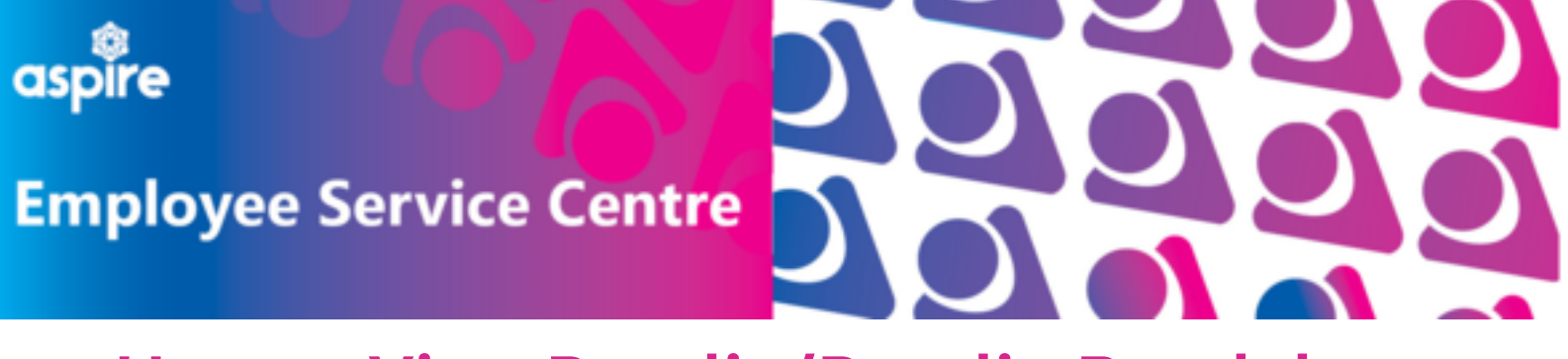

## How to View Payslip/Payslip Breakdown

## This document provides a guide on how to view your payslip on your mySelf account

Login to your mySelf account

Select here for guidance to log in via Single-Sign On

Select here for guidance to log in via Different Account

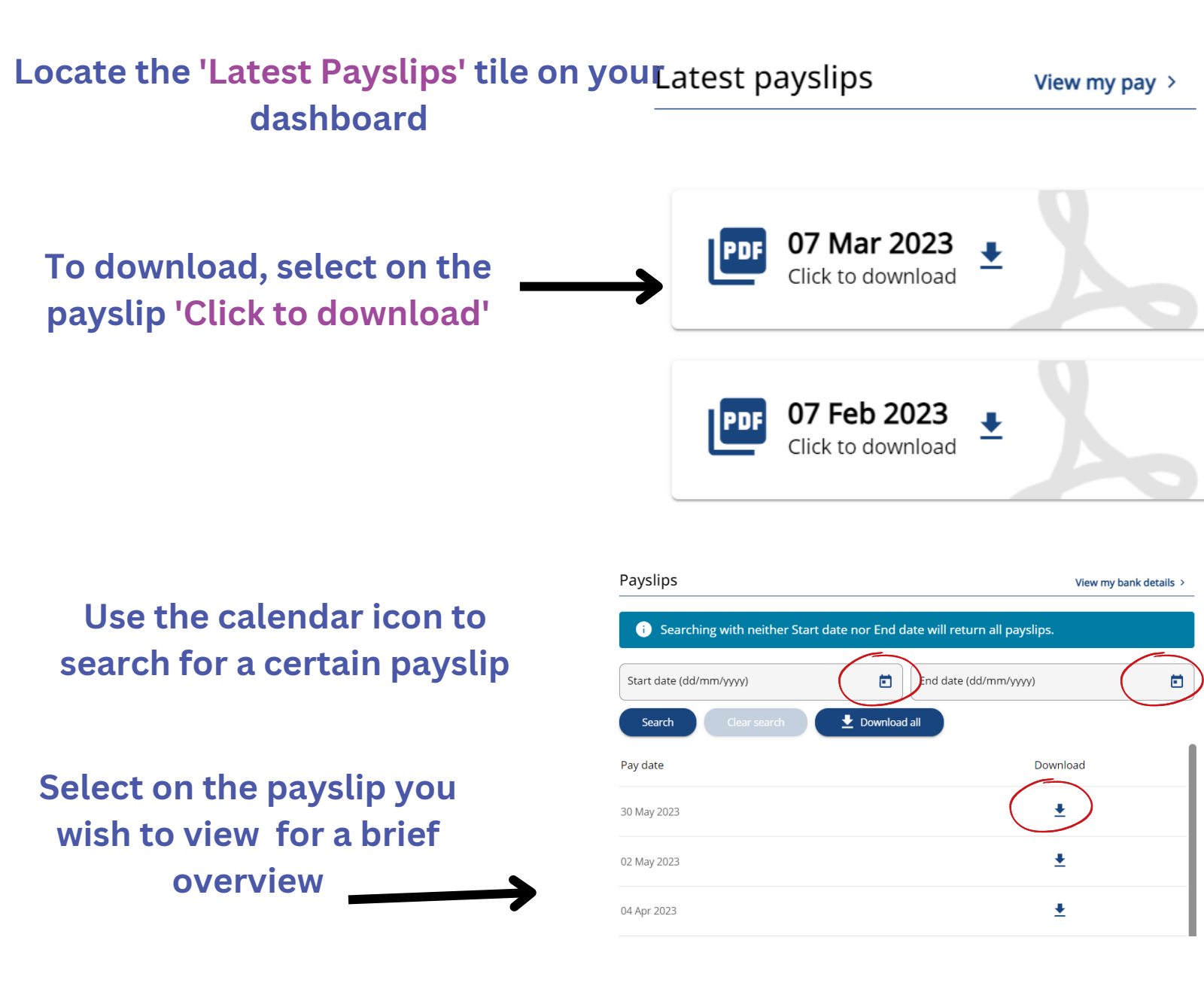

Select the date of payslip to view or select the download icon to download

## Downloading your payslip provides a detailed breakdown of your earnings/deductions

The downloaded version provides NLC logo which is required by providers for mortgage/let agreements as proof of income

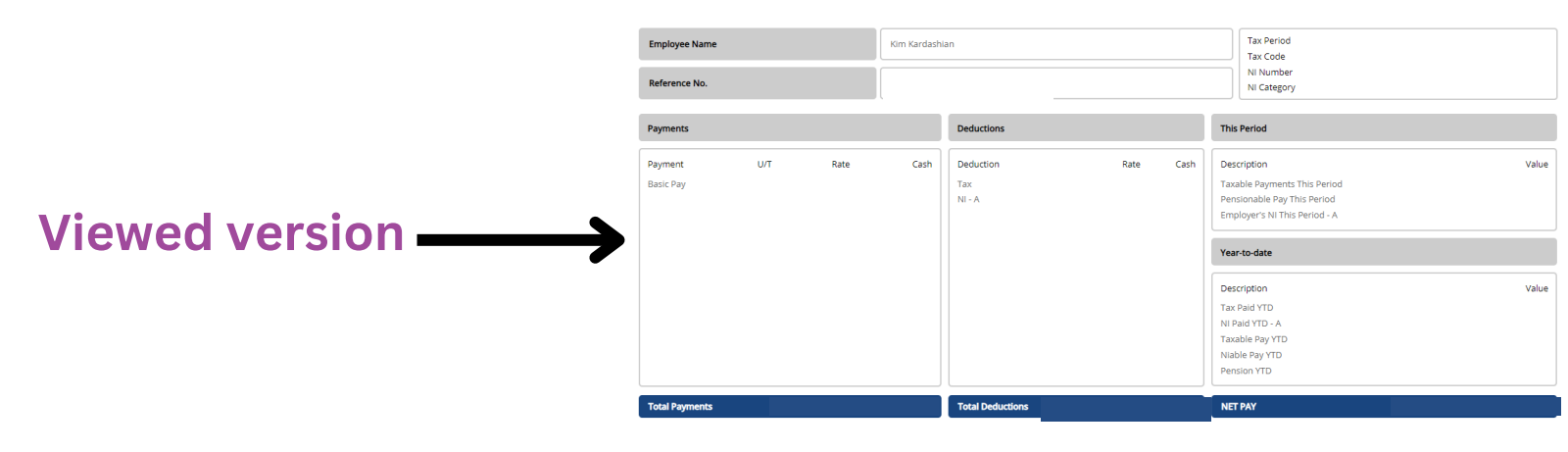

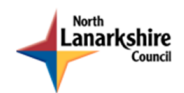

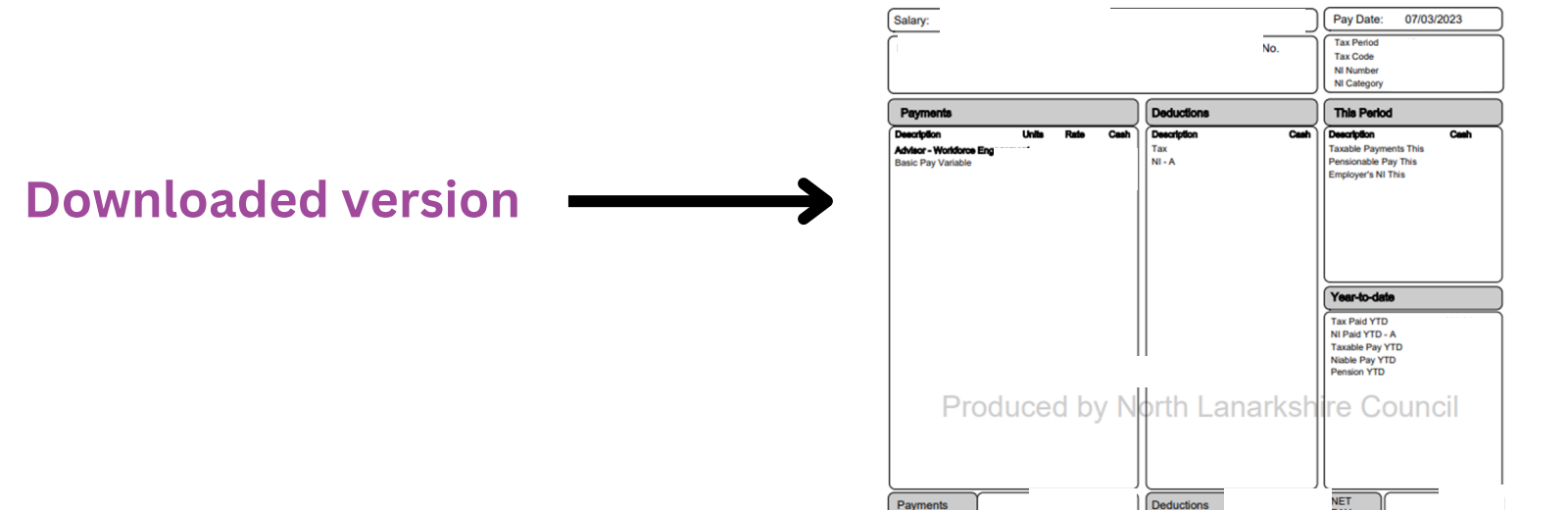

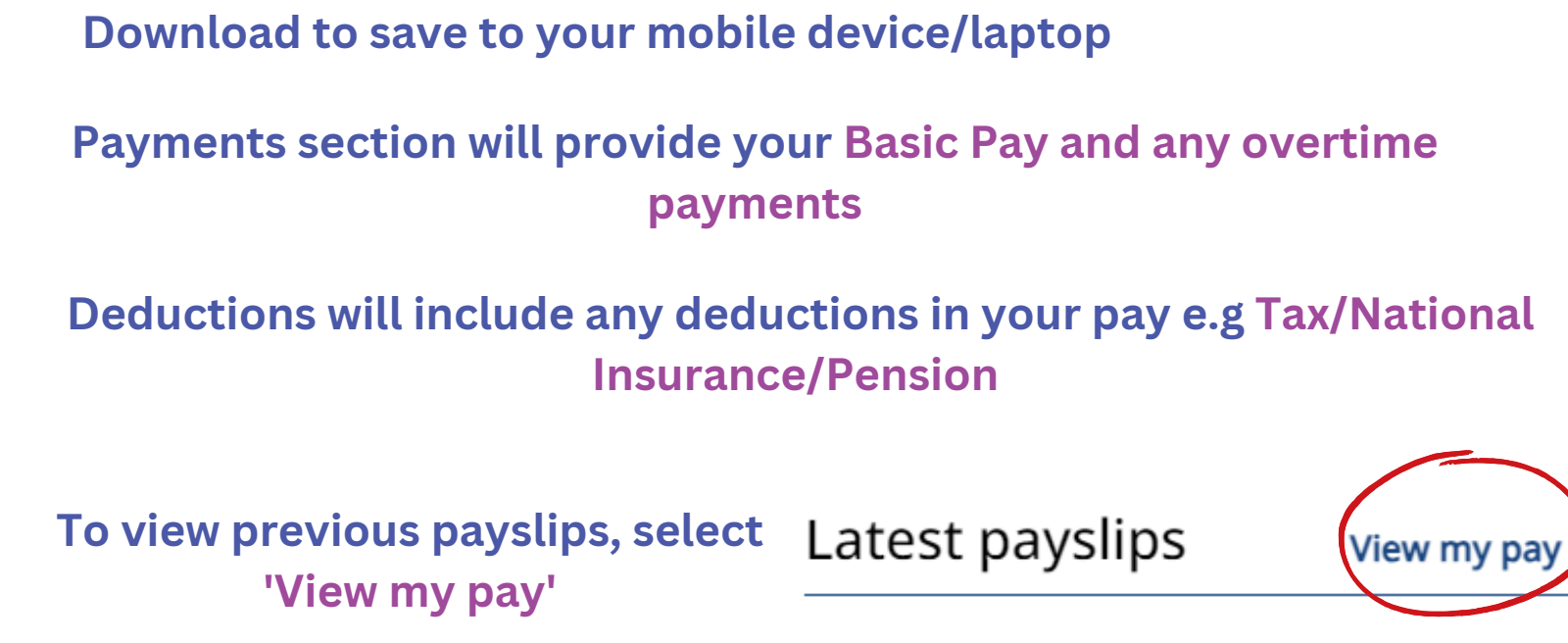

## Use the calendar icon to search for payment dates

| Start date (dd/mm/yyyy) | End date (dd/mm/yyyy) |  |
|-------------------------|-----------------------|--|
| Search Clear search     |                       |  |
| Pay date                | Download              |  |
| 27 Jun 2023             | <u>↓</u>              |  |
| 30 May 2023             | <u>↓</u>              |  |